## Instructivo para confeccionar Cédulas "ELECTRONICAS" dirigidas a"DOMICILIOS ELECTRONICOS".

1. - Entramos al portal de la SCBA (notificaciones.scba.gov.ar) y elegimos el "ingreso mediante Certificado". -

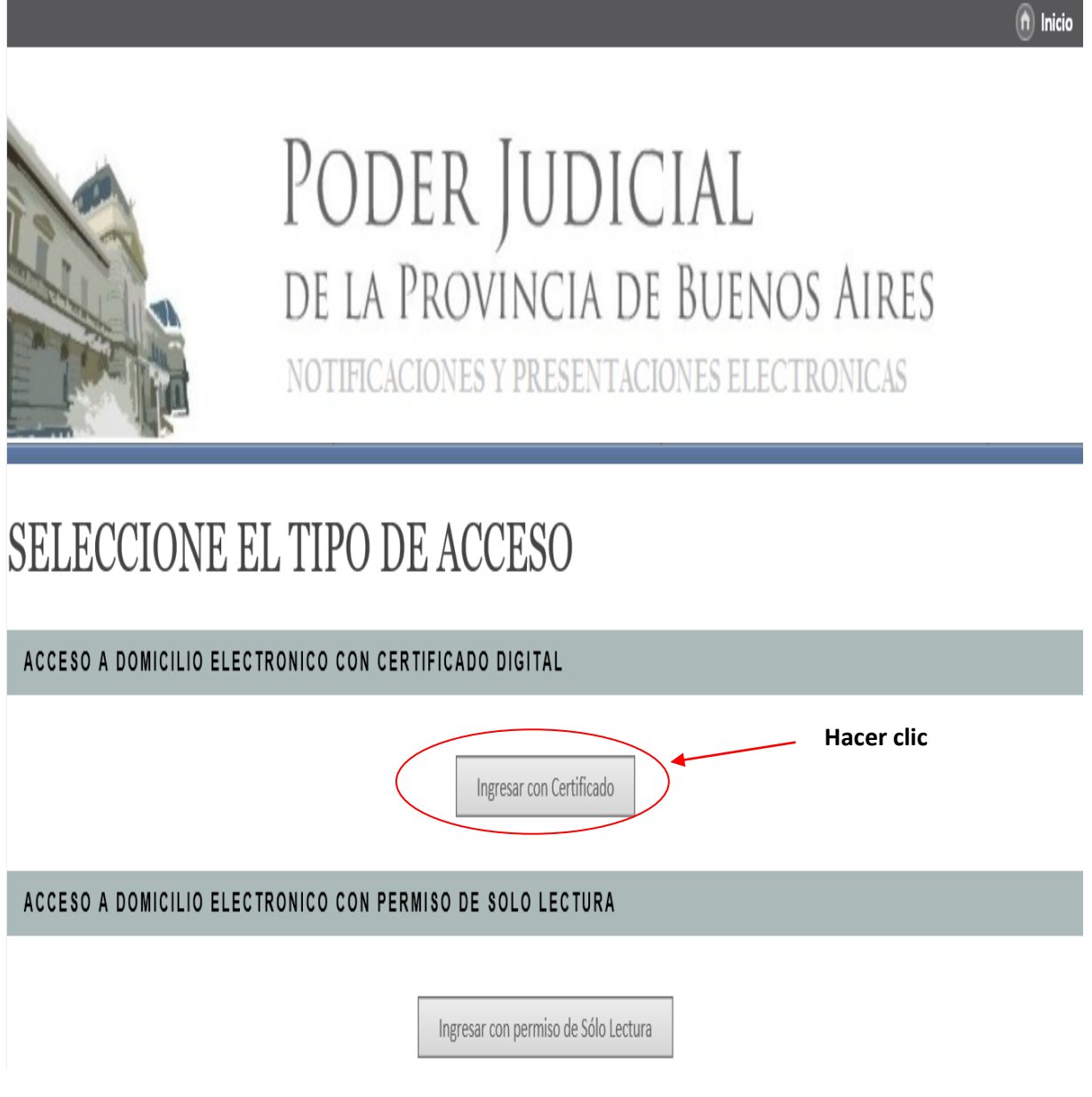

2.- Ya en la ventana principal del portal web, vamos a la opcion "Nueva Presentación". -

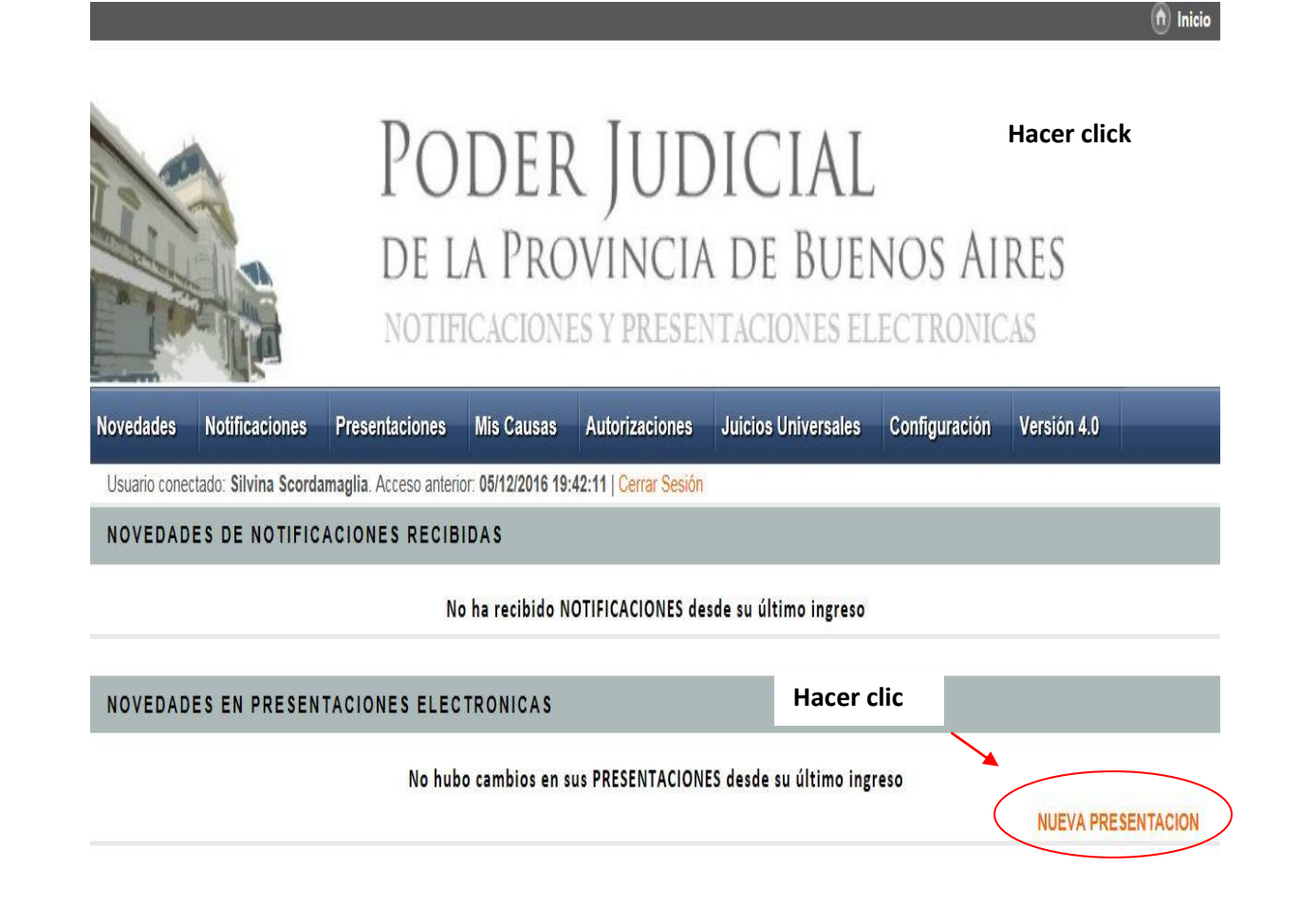

3. - Se abre el procesador de textos del portal SNPE, pudiéndose visualizar en forma completa a continuación:

| SELECCIONE  | EL ORGANISMO                                                       |   |
|-------------|--------------------------------------------------------------------|---|
|             | Todos los departa mentes 🗸 🗸                                       |   |
|             | Ruscar Organismo en la lista                                       |   |
|             | C Ampliado                                                         |   |
|             | No excision Drga nierces habilitados pasta el criterito ingresado  |   |
|             |                                                                    |   |
|             |                                                                    |   |
| SELECCIONE  | LA CAUSA                                                           |   |
| 0           | Buscar entre Mis Causais                                           |   |
| 0           | Russer ger Casitula                                                |   |
| 0           | User Nro de Causa (Pretijo-Número-Sufijo);                         |   |
| ۲           | User Nro de Receptoris (Pretijo-Número-Sufijo):                    |   |
|             | Venticar                                                           |   |
|             |                                                                    |   |
|             |                                                                    |   |
|             |                                                                    |   |
|             | DATON DAT DEPENDED DE 12 DUEVENTATION                              |   |
| INGRESE LUS | ORIOS DEL RECEPTOR DE LA PRESENTACIÓN                              |   |
| ۲           | Organismo                                                          |   |
| 0           | Parte Implicande                                                   | _ |
| DIROS DATOS | 4<br>                                                              | _ |
|             | Titulo Sumerio:                                                    |   |
|             |                                                                    |   |
|             | Coservaciones (erschales:                                          |   |
|             |                                                                    |   |
|             | EXTO DE LA PRESENTACION                                            |   |
| V B B B     |                                                                    |   |
| 1 1 10 10   |                                                                    |   |
| BIUS        | I <sub>x</sub>   ははまれ 17 世世世世 王世 Katio · Formato ·                 |   |
|             |                                                                    |   |
|             |                                                                    |   |
|             |                                                                    |   |
|             |                                                                    |   |
|             |                                                                    |   |
|             |                                                                    |   |
|             |                                                                    |   |
|             |                                                                    |   |
|             |                                                                    |   |
|             |                                                                    |   |
|             |                                                                    |   |
|             |                                                                    |   |
|             |                                                                    |   |
|             |                                                                    |   |
|             |                                                                    |   |
| č           |                                                                    |   |
| 10/0222     |                                                                    | - |
| Cargar      | un Modelia: Seleccione Madelo., Y                                  |   |
| Adjunta     | ar Anchivos POF a la presentación                                  |   |
|             | EX3MINDI El tamaño máximo total de archivos es de 20 1/2           |   |
|             | Guandar borrador Firmar y Enviar Presentación Adicionar Domicilios |   |
|             |                                                                    |   |

4.- En el primer campo, lo que haremos será la "SELECCION DEL ORGANISMO DESTINATARIO", pudiendo elegir un **Departamento Judicial** del menú desplegable y luego el correspondiente **Juzgado o Tribunal** donde se encuentre radicado el expediente.

| SELECCIONE EL ORGANISMO                                                                                                    | Hacer clic                                        |
|----------------------------------------------------------------------------------------------------|---------------------------------------------------|
| Todos los departamentos V                                                                                                    |                                                   |
| Buscar Organismo en la lista                                                                                                    |                                                   |
|                                                                                                    | Ampliado                                          |
|                                                                                                    | Biezann                                           |
| <ul> <li>*NO PERTENECE A NINGUN DTO. J.</li> <li>AZUL</li> <li>batha BLANCA</li> <li>batha BLANCA</li> <li>batha BLANCA</li> <li>batha BLANCA</li> <li>batha BLANCA</li> <li>batha BLANCA</li> <li>batha BLANCA</li> <li>batha BLANCA</li> </ul> | PREMA CORTE DE JUSTICIA  SUPREMA CORTE DE JUSTI 🗙 |
| Usuario conectado: Silvir<br>LA PLATA<br>LOMAS DE ZAMORA<br>MAR DEL PLATA<br>MERCEDES<br>MORENO<br>MORON                                                                                                    | D/07/2016 15:57:31   Cerrar Sesión                |
| SELECCIONE EL C<br>PERGAMINO<br>QUILMES<br>SAN ISIDRO<br>SAN MARTIN<br>SAN NICOLAS<br>TRENQUE LAUQUEN                                                                                                    | Ampliado                                          |
| ZARATE-CAMPANA<br>Todos los departamentos                                                                                                    | el criterio ingresado                             |

5. – A continuación, buscamos la CAUSA por caratula(siempre colocando más de dos palabras) y la seleccionamos.

| SELECCIONE LA CAUSA                               |           | Hacer clic |
|---------------------------------------------------|-----------|------------|
| O Buscar entre Mis Causas:                        |           |            |
| Buscar por Carátula                               | Completar | X          |
|                                                   | >         | Buscar     |
| O Usar Nro de Causa (Prefijo-Número-Sufijo):      |           |            |
| O Usar Nro de Receptoría (Prefijo-Número-Sufijo): |           |            |

4. - Seguidamente, elegiremos el **"RECEPTOR"** de la cedula electrónica mediante la opción **"PARTE INVOLUCRADA"**, dado que se remitirá la misma a un **DOMICILIO ELECTRÓNICO**.Completar el campo **"BUSCAR DOMICILIO ELECTRONICO"**, justamente con el domicilio electrónico de la parte que se desee notificar. -

Asimismo, el portal autoriza la <u>búsqueda por nombre</u> ejemplo: Martinez Alba Daniel (siempre colocar más de dos palabras).

Por último, una vez ubicado el domicilio, presionar el botón "AGREGAR DESTINATARIO"

| INGRESE LOS DATOS DEL RECEPTOR DE LA PRESENTACION |
|---------------------------------------------------|
| Oorganismo                                        |
| Parte involucrada                                 |
| Buscar Domicilio Electrónico                      |
| Completar                                         |
| Domicitio Electrónico                             |
| Agregar Destinatario Hacer clic                   |
|                                                   |

6. - Ya en el procesador de textos del portal ingresamos un TITULO, en este caso el mismo será "CEDULA".

| OTROS DATOS |                           |  |
|-------------|---------------------------|--|
|             | Título/Sumario:<br>CEDULA |  |
|             | Observaciones personales: |  |
|             |                           |  |

7. - Seguidamente iremos a la sección inferior del portal, pestaña denominada" Cargar un Modelo". Se abrirá un

| INGRESE EL TEXTO DE LA PRESENTACION                      |                                                                                                    |  |
|----------------------------------------------------------|----------------------------------------------------------------------------------------------------|--|
| X 6 6 6 W 4                                              | → I Fuente HTML                                                                                                    |  |
| B I <u>U</u> <del>S</del> <u>I</u> <sub>x</sub> <u>↓</u> | Estilo - Formato -                                                                                                    |  |
| Carnar un Modelo                                         | Pago a Persona Fisica Vs       •         Saldo Cta Judicial       •         COMUNICACIÓN DE ANULACIÓN DE PAGO       •         COMUNICACIÓN DE APERTURA DE CUENTA       •         COMUNICACIÓN DE CAMBIO DE RADICACIÓN DE EXPEDIENTE       •         COMUNICACIÓN DE INEXISTENCIA DE CUENTA JUDICIAL       •         COMUNICACIÓN DE INEXISTENCIA DE CUENTA JUDICIAL       •         COMUNICACIÓN DE INEXISTENCIA DE SALDO       •         COMUNICACIÓN DE ORDEN DE TRANSFERENCIA       •         COMUNICACIÓN DE ROPIEN DE TRANSFERENCIA       •         COMUNICACIÓN DE RECEPCIÓN ORDEN DE PAGO       •         COMUNICACIÓN DE SALDO       •         COMUNICACIÓN DE UNIFICACION DE CUENTAS       •         RPBA - RESPUESTA       •         Contesta a otro Juez       •         Requiere informe a otro Juzgado       •         MANDAMIENTO       •         Cédula Civil y Comercial       •         Planilla de Juicios Universales       •         Modelo Cédula Acordada 3845       •         Seleccione Modelo       • |  |
| Cargar un Modelo.                                        |                                                                                                    |  |

Adjuntar Archivos PDF a la presentación

Seleccionar archivo Ningún archivo seleccionado El tamaño máximo total de archivos es de 20 MB

menú desplegable mostrando los distintos modelos disponibles yelegimos "Modelo Cedula Acordada 3845".

8. –Seleccionado el **"Modelo Cedula Acordada 3845"**, se carga la **CEDULA ELECTRONICA** automáticamente dentro del editor de texto. Se completa con los datos correspondientes y la resolución a notificar.

|                                                                                                    |                                                                                                    |                                                  | ×                 |
|----------------------------------------------------------------------------------------------------|----------------------------------------------------------------------------------------------------|--------------------------------------------------|-------------------|
| OTROS DATOS                                                                                            |                                                                                                    |                                                  |                   |
|                                                                                                    | Título/Sumario:<br>CEDULA<br>Observaciones personales:                                                                                                    |                                                  |                   |
| INGRESE EL TEX                                                                                         | TO DE LA PRESENTACION                                                                                                    |                                                  |                   |
| X 6 6 6 0<br>B <i>I <u>V</u> <del>S</del> <i>I</i>,</i>                                                | Image: Second second second | • Formato •                                      |                   |
| PODER JUDICIAL<br>PROVINCIA DE BUENOS AIRES<br>CÉDULA DE NOTIFICACIÓN ELECTRÓNICA<br>Completar con los |                                                                                                    |                                                  |                   |
|                                                                                                    | PODER<br>PROVINCIA DI<br>CÉDULA DE NOTIFIC                                                                                                    | JUDICIAL<br>E BUENOS AIRES<br>CACIÓN ELECTRÓNICA | Completar con los |

9. – En la solapa "destinatario", se debe ingresar el**NOMBRE y <u>DOMICILIO ELECTRONICO</u>** de la persona a quien va dirigida la pieza.

| INGRESE EL TEXTO DE LA PRESENTACION                                                                        |   |  |
|----------------------------------------------------------------------------------------------------|---|--|
| 🗶 🔓 🕼 📥 🥕 🎛 🔀 🛛 Fuente HTML                                                                                |   |  |
| BIUSII E E I III E E E E E Estilo → Formato                                                                |   |  |
| HOMBRE DEL ORONINO.                                                                                        | • |  |
| SECRETARÍA: UNICA                                                                                          |   |  |
| DOMICILIO FÍSICO DEL ÓRGANO:                                                                               | l |  |
|                                                                                                    |   |  |
|                                                                                                    |   |  |
| DESTINATARIO Ingresar el nombre de<br>la persona a quien va                                                |   |  |
| NOMBRE/ DESIGNACIÓN DEL REQUERIDO: dirigida                                                                | 1 |  |
| DOMICILIO ELECTRÓNICO:<br>Ingresar el domicilio<br><u>electrónico</u> de la persona a<br>quien va dirigida |   |  |

10. - Una vez terminado esto, se presiona para finalizarel botón "Firmar y Enviar Presentación"

| INGRESE EL TEXTO DE LA PRESENTACION                                                 |   |
|-------------------------------------------------------------------------------------|---|
| 🔏 🔓 🛱 🛱 😽 III 🔀 🖻 Fuente HTML                                                       |   |
| B I U S II : : : : : : : : : : : : : : : : :                                        |   |
| PODER JUDICIAI                                                                      | ^ |
|                                                                                     |   |
| PROVINCIA DE BUENOS AIRES                                                           |   |
| CÉDULA DE NOTIFICACIÓN ELECTRÓNICA                                                  |   |
|                                                                                     |   |
| REMITENTE                                                                           |   |
| NOMBRE DEL ÓRGANO:                                                                  |   |
| SECRETARÍA: UNICA                                                                   |   |
|                                                                                     |   |
| DOMIGILIO FISICO DEL ORGANO.                                                        |   |
|                                                                                     |   |
| DESTINATARIO                                                                        | ~ |
|                                                                                     |   |
| Cargar un Modelo: Modelo Cédula Acordada 3845 🗸                                     |   |
| Adjuntar Archivos PDF a la presentación                                             |   |
| Examinar El tamaño máximo total de archivos es de 20 MB                             |   |
| Guardar borrador Guardar borrador y Salir Firmar Firmar Firmar Adicionar Domicilios |   |
|                                                                                     |   |